## WELCOME TO OUR ONLINE BOOKING GUIDE.

Website: www.newmazda.ca

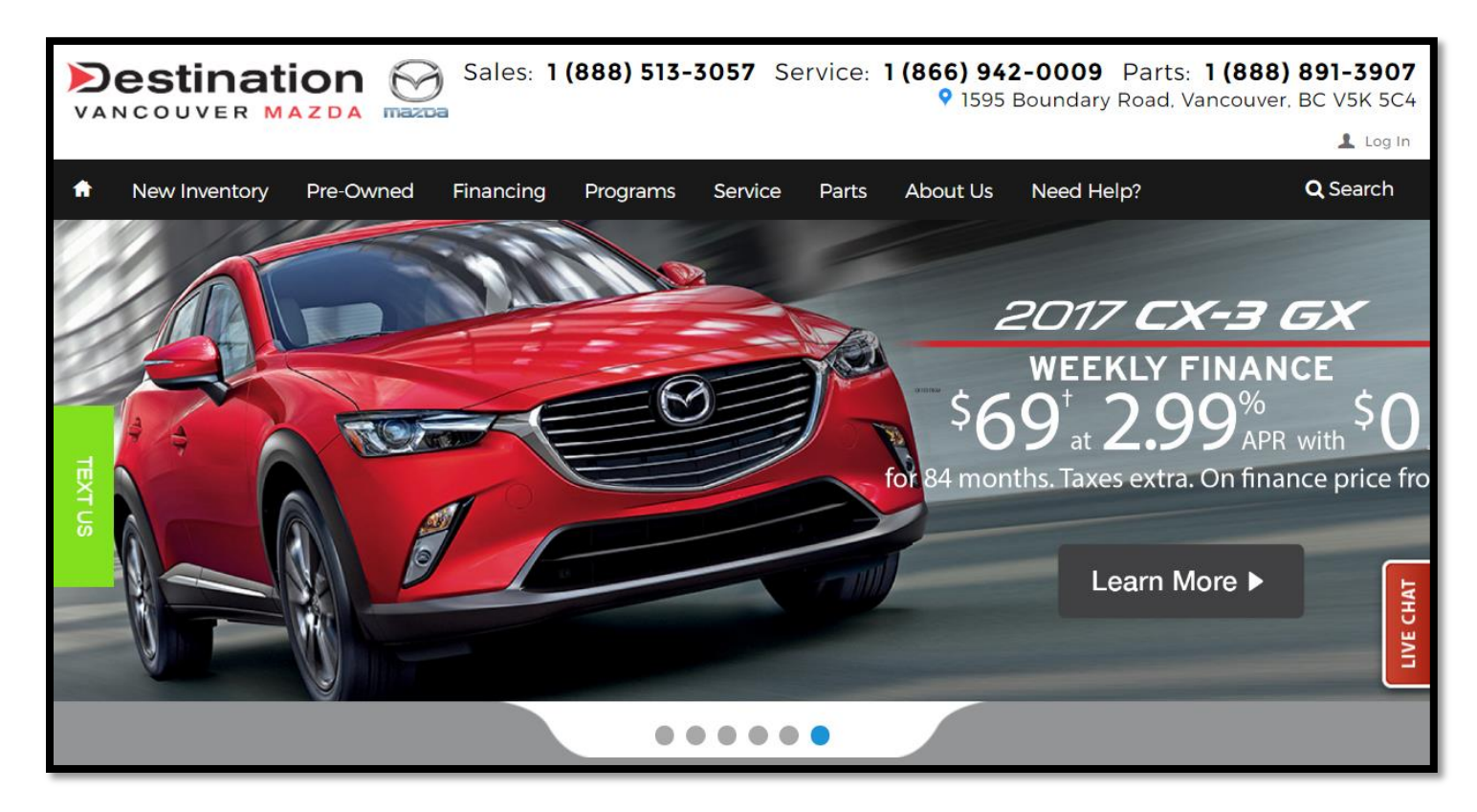

Scroll over "Service" and select "Book an Appointment".

| VANCOUVER MAZDA MAZDA             | (888) 513- | 3057 Service: | 1 (866) 942-0009 Parts: 1 (88<br>9 1595 Boundary Road, Vancouv | <b>B) 891-3907</b><br>er, BC V5K 5C4 |
|-----------------------------------|------------|---------------|----------------------------------------------------------------|--------------------------------------|
| New Inventory Pre-Owned Einancing | Programs   | Service Parts | About Us Need Help?                                            | Log In<br>Q Search                   |
|                                   |            |               |                                                                | ·                                    |
| Service                           | Hours      |               | Specials                                                       |                                      |
| Service Department                | Monday     | 7:30am - 5pm  |                                                                | 1                                    |
| Service Specials                  | Tuesday    | 7:30am - 5pm  |                                                                |                                      |
| Book an Appointment               | Wednesday  | 7:30am - 5pm  | 0                                                              |                                      |
| TreadSpec Scanner                 | Thursday   | 7:30am - 5pm  |                                                                |                                      |
|                                   | Friday     | 7:30am - 5pm  | Service                                                        |                                      |
|                                   | Saturday   | 8:30am - 5pm  | Specials                                                       |                                      |
|                                   | Sunday     | Closed        |                                                                |                                      |
|                                   |            |               |                                                                |                                      |
|                                   |            |               |                                                                | СНА                                  |
|                                   |            |               |                                                                |                                      |
|                                   |            |               |                                                                |                                      |
|                                   |            |               |                                                                |                                      |
|                                   |            |               |                                                                |                                      |

To locate your account, scroll over "Find Me" and enter your full Phone Number (including area code).

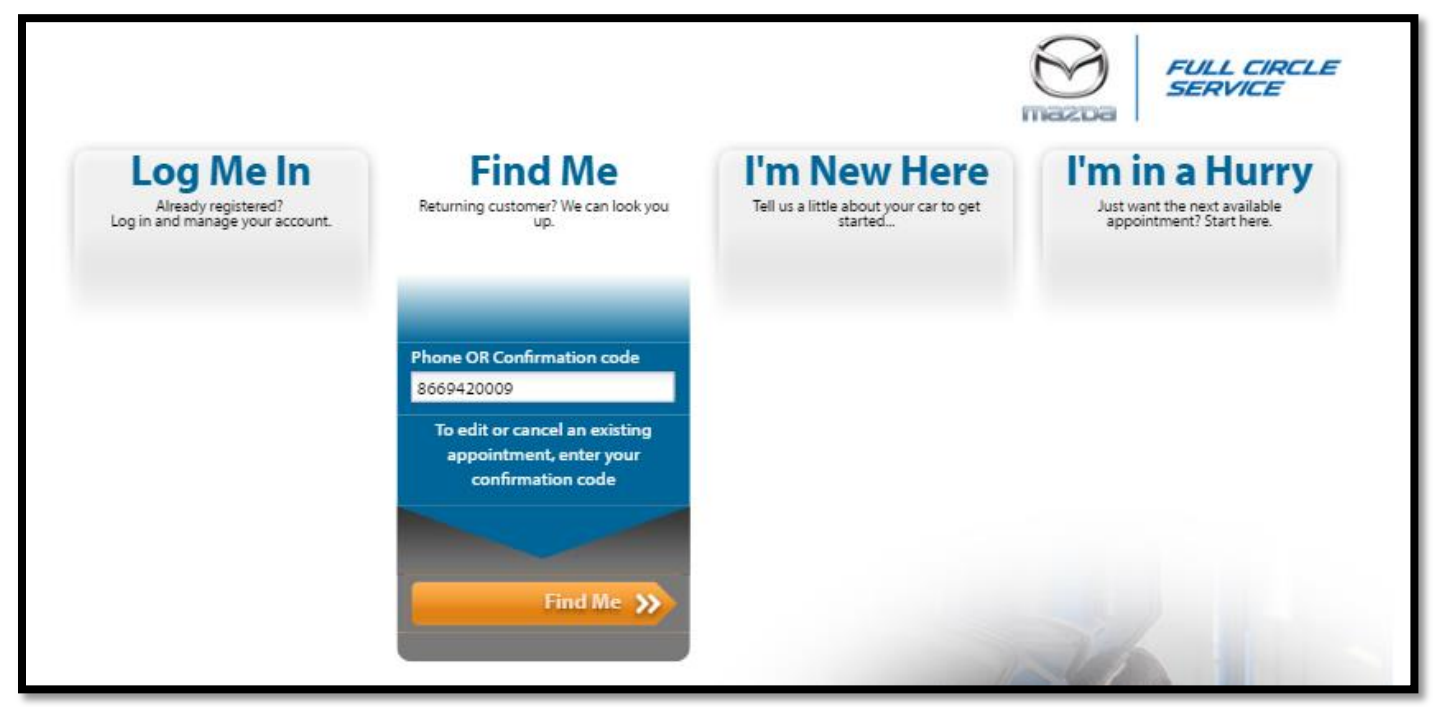

Confirm this is your vehicle. If correct, click "Yes" to continue.

| We found a match for that  | phone number                                                                                                    |
|----------------------------|----------------------------------------------------------------------------------------------------|
| Book this vehicle          | Not This Vehicle?                                                                                                 |
| 2017 MAZDA<br>MAZDA3 SPORT | Please check that the number is correct or<br>try another phone number<br>8669420009<br>Phone number<br>Try again |
| Yes                        | OR                                                                                                    |
|                            | Select from a list of makes and models.                                                                           |
|                            |                                                                                                    |

If you have your actual mileage, enter it here. If not, click "Next" to continue.

|                                                                                                    |                     |   |               |                 | 36   |
|----------------------------------------------------------------------------------------------------|---------------------|---|---------------|-----------------|------|
| 1 VEHICLE 🔗                                                                                                    | 2 SERVICES & REPAIR | ~ | 3 APPOINTMENT | 4 REVIEW & BOOK | V    |
| Make & Year                                                                                                    |                     |   |               |                 | ;    |
| Model                                                                                                    |                     |   |               |                 | ;    |
| Details                                                                                                    |                     |   |               |                 |      |
| Vehicle Trim<br>Choose one:<br>2.0L, Automatic<br>2.0L, Manual<br>2.5L, Automatic<br>2.5L, Manual<br>1 Don't Know |                     |   |               | Actual Mileage  |      |
| × Back                                                                                                    |                     |   |               | Nex             | kt » |

Your next Mazda Scheduled Maintenance will be displayed. Click on "More Detail" for more information.

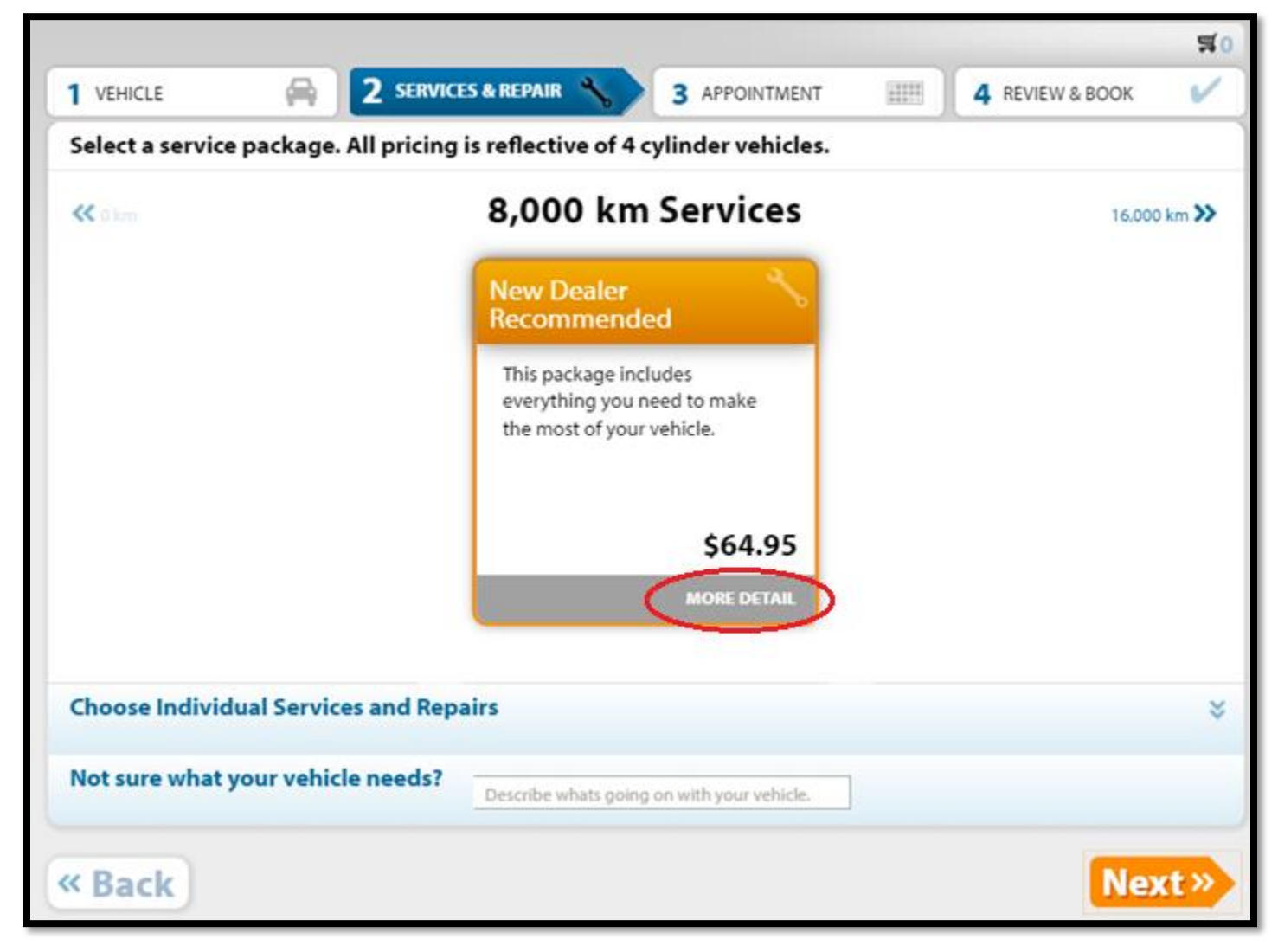

Once reviewed, click on "Add to Cart" to select this service.

|                                           |         | NEW DEALER<br>RECOMMENDED |
|-------------------------------------------|---------|---------------------------|
| Maintenance #1 Syn                        | \$64.95 | •                         |
| Replace Engine Oil and Filter - Synthetic |         | •                         |
| Inspect all tires for wear and pressure   |         | •                         |
| Inspect and top-up all fluid levels       |         | •                         |
| Inspect function of all lights            |         | •                         |
| Lubricate all locks and hinges            |         | •                         |
|                                           |         | \$64.95<br>Add to Cart    |

Is there anything else you want to add to your appointment? If not, click "Next" to continue.

| _          |                                |               |                           |                       |                               | \$64.95 💌     | <b>\$1</b> |
|------------|--------------------------------|---------------|---------------------------|-----------------------|-------------------------------|---------------|------------|
| <b>1</b> v | 'EHICLE 🚔                      | 2 SERVICE     | S & REPAIR 🔧              | 3 APPOINTMEN          | IT <b>4</b> REVIEW            | & BOOK        | ~          |
| Sel        | ect a service package. /       | All pricing   | is reflective of 4 c      | ylinder vehicle       | 5.                            |               | *          |
| Cho        | oose Individual Service        | es and Repa   | airs                      |                       |                               | (             | ٦          |
|            | Services Repairs               |               |                           |                       |                               |               |            |
|            | 32 Month/64,000km Service      | ۰.            | 4 Month/8000km Service    | Synthetic Oil 🏾 🍆     | 8 Month/16,000km Service Synt | hetic Oil 🏻 🍆 |            |
|            |                                | \$89.95       |                           | \$64.95               |                               | \$104.95      |            |
|            |                                | DETAIL        |                           | DETAIL                |                               | DETAIL        |            |
|            | Brake clean and Adjust Service | 8             | Multi-Point Vehicle Inspe | ction                 | Wiper Blade Replacement (From | t) 👾          |            |
| ~          |                                | \$115.00      |                           | \$57.50               |                               |               | >>         |
|            |                                | DETAIL        |                           | DETAIL                |                               | DETAIL        |            |
|            | Hot oil flush                  | ۰.            | Oil and Filter Change     | *                     | Replace spark plugs (4cyl)    | 1             |            |
|            |                                | \$49.95       |                           | \$49.95               |                               | \$191.19      |            |
|            |                                | DETAIL        |                           | DETAIL                |                               | DETAIL        |            |
|            |                                |               | • •                       | •                     |                               |               |            |
| Not        | t sure what your vehicle       | e needs?      | Describe whats going      | on with your vehicle. |                               |               |            |
| « E        | Back                           |               |                           |                       |                               | Next          | »          |
| Powered b  | y 🗙 xtime   English Canada     | Terms & condi | tions                     |                       |                               |               | 7.39       |

Select your method of Transportation.

Drop off – Drop off your vehicle for service

Shuttle - Request for our shuttle service to shuttle you some where close by

Wait - Wait in our child-friendly waiting lounge with free customer WiFi

| Transportation Options Cho | oose one |      |  |
|----------------------------|----------|------|--|
| ✓ Drop off                 | Shuttle  | Wait |  |

Select a time for your appointment.

\*Note: This appointment timeslot is for checking in your vehicle with our Service Advisors. This timeslot does not reflect the actual time your vehicle will be getting into the shop\*

## Click "Next" to continue.

|                                                 | K Previous We | ek       | W        | /eek of Mar 18th | - Mar 24th |           | Next Week 💙 |
|-------------------------------------------------|---------------|----------|----------|------------------|------------|-----------|-------------|
| Sun Mon Tue Wed Thu Fri Sat<br>26 27 28 1 2 3 4 | Sat 3/18      | Sun 3/19 | Mon 3/20 | Tue 3/21         | Wed 3/22   | Thu 3/23  | Fri 3/24    |
| 5 6 7 8 9 10 11                                 | 1:00 PM       | 1:00 PM  | 1:00 PM  | 1:00 PM          | 1:00 PM    | 1:00 PM   | 1:00 PM     |
| 19 20 21 22 23 24 25                            | 1:15 PM       | 1:15 PM  | 1:15 PM  | 1:15 PM          | 1:15 PM    | 1:15 PM   | 1:15 PM     |
| 26 27 28 29 30 31 1                             | 1:30 PM       | 1:30 PM  | 1:30 PM  | 1:30 PM          | 1:30 PM    | 1:30 PM   | 1:30 PM     |
|                                                 | 1:45 PM       | 1:45 PM  | 1:45 PM  | 1:45 PM          | 1:45 PM    | 1:45 PM 🖌 | 1:45 PM     |
| SUGGESTED APPOINTMENT                           | 2:00 PM       | 2:00 PM  | 2:00 PM  | 2:00 PM          | 2:00 PM    | 2:00 PM   | 2:00 PM     |
| Mon. 3/20 10:15 AM                              | 2:15 PM       | 2:15 PM  | 2:15 PM  | 2:15 PM          | 2:15 PM    | 2:15 PM   | 2:15 PM     |
|                                                 | 2:30 PM       | 2:30 PM  | 2:30 PM  | 2:30 PM          | 2:30 PM    | 2:30 PM   | 2:30 PM     |
|                                                 | 2:45 PM       | 2:45 PM  | 2:45 PM  | 2:45 PM          | 2:45 PM    | 2:45 PM   | 2:45 PM     |
|                                                 | 3:00 PM       | 3:00 PM  | 3:00 PM  | 3:00 PM          | 3:00 PM    | 3:00 PM   | 3:00 PM     |
|                                                 | 3:15 PM       | 3:15 PM  | 3:15 PM  | 3:15 PM          | 3:15 PM    | 3:15 PM   | 3:15 PM     |
|                                                 | 3:30 PM       | 3:30 PM  | 3:30 PM  | 3:30 PM          | 3:30 PM    | 3:30 PM   | 3:30 PM     |
|                                                 |               |          |          |                  |            |           |             |
| « Back                                          |               |          |          |                  |            |           | Next »      |

Review your appointment and click "Book It!" to confirm your appointment.

| Your Appointment Time                                                                                                    | EDIT                                                                                                    | Enter your contact                                                                 |
|----------------------------------------------------------------------------------------------------|----------------------------------------------------------------------------------------------------|------------------------------------------------------------------------------------|
| Thursday, March 23 at 1:45 PM<br>Transportation: Shuttle                                                                                                    | Service Agent<br>Any Advisor                                                                                                    | First Name *<br>JOHN<br>Last Name *                                                |
| Services                                                                                                    | EDIT                                                                                                    | Email *                                                                            |
| Maintenance<br>New Dealer Recommended<br>Sub total<br>DISCLAIMER: Discounts are subject to change v<br>may be honored. Check with our Service Adv<br>and/or labor at an extra charge. Cannot be us<br>responsible for local tax. Any discounts offered<br>them. | \$64.95<br>\$64.95<br>\$64.95<br>\$64.95<br><b>2017 MAZDA</b><br>MAZDA3 SPORT<br>without notice, and only one discount per appointment<br>isor to see if your vehicle may require additional parts<br>ed with any other specials or like services. Customer is<br>d are made by the dealer, who is solely responsible for | JOHNSAMPLEQTEST.COM Phone Number * (866) 942-0009 Send me reminders and updates by |
|                                                                                                    |                                                                                                    | Please contact me regarding this appointmen                                        |